# Las Vegas Library E Books

### Enid Smilove Hopkins

- 1. Open LVCCLD.Org <u>http://www.lvccld.org/</u>
- 2. Click on E books

### My E Media Account:

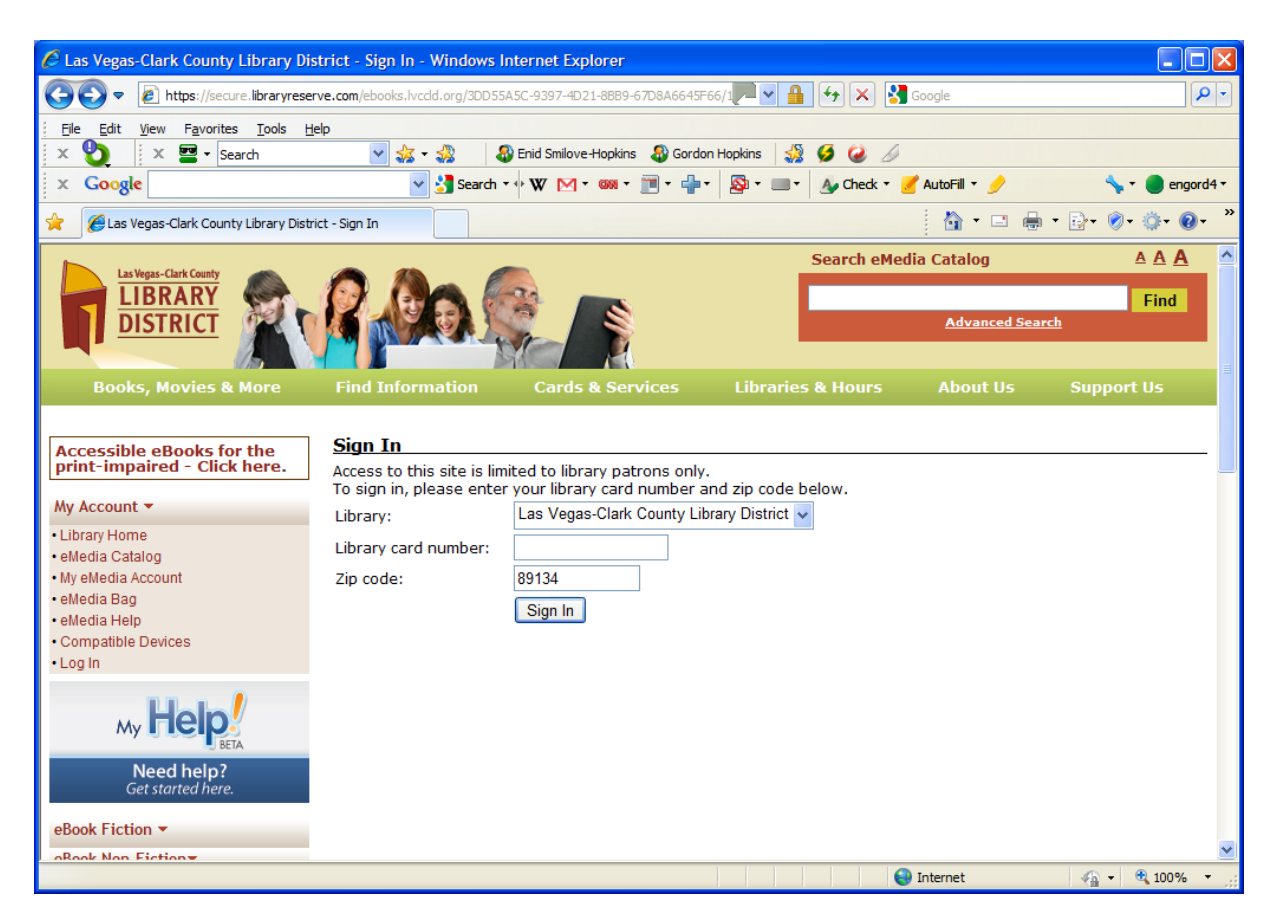

Las Vegas Country Library Dist. ID# (your library ID number) Zip Code

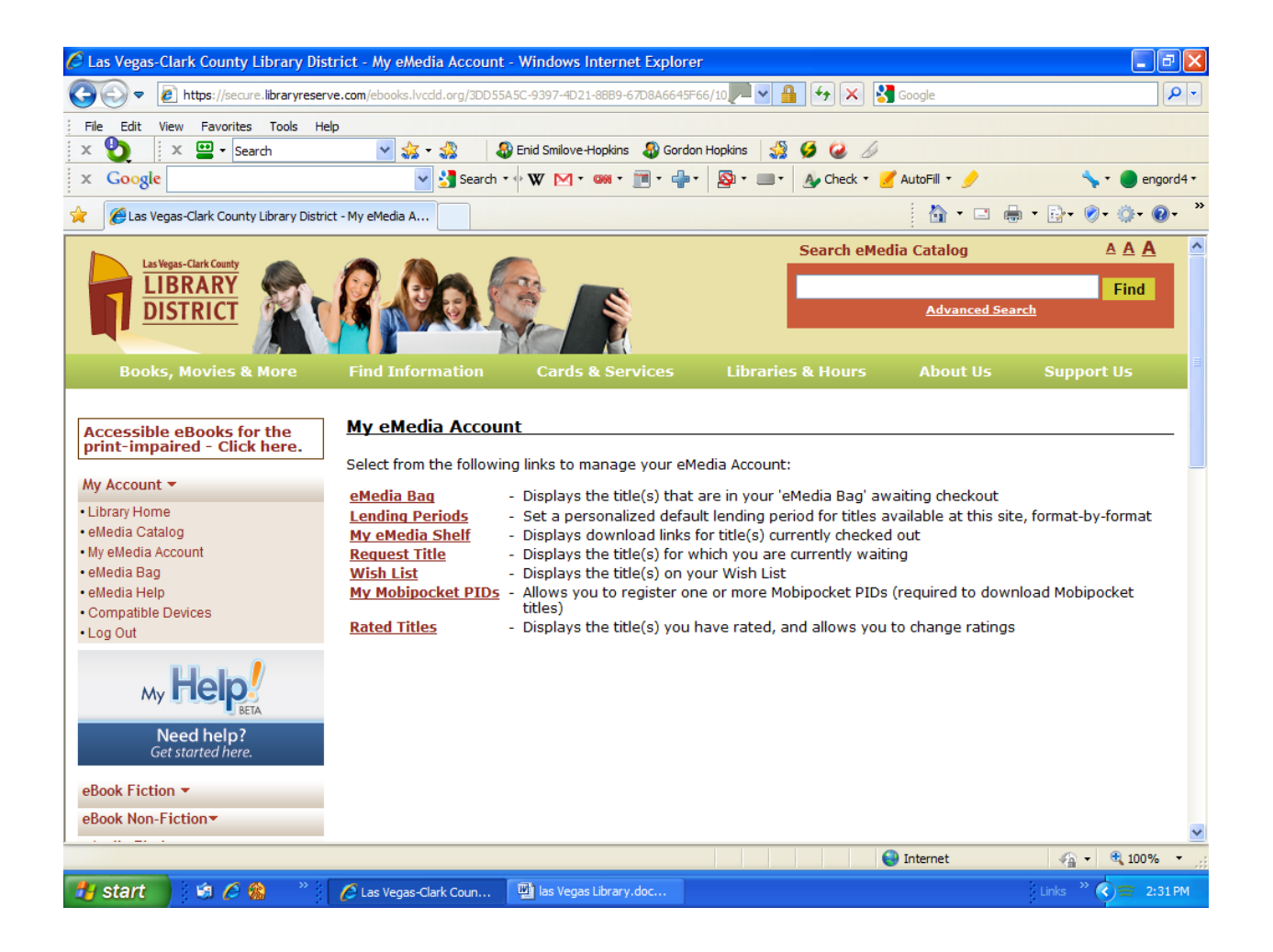

## Click E Media Catalogue

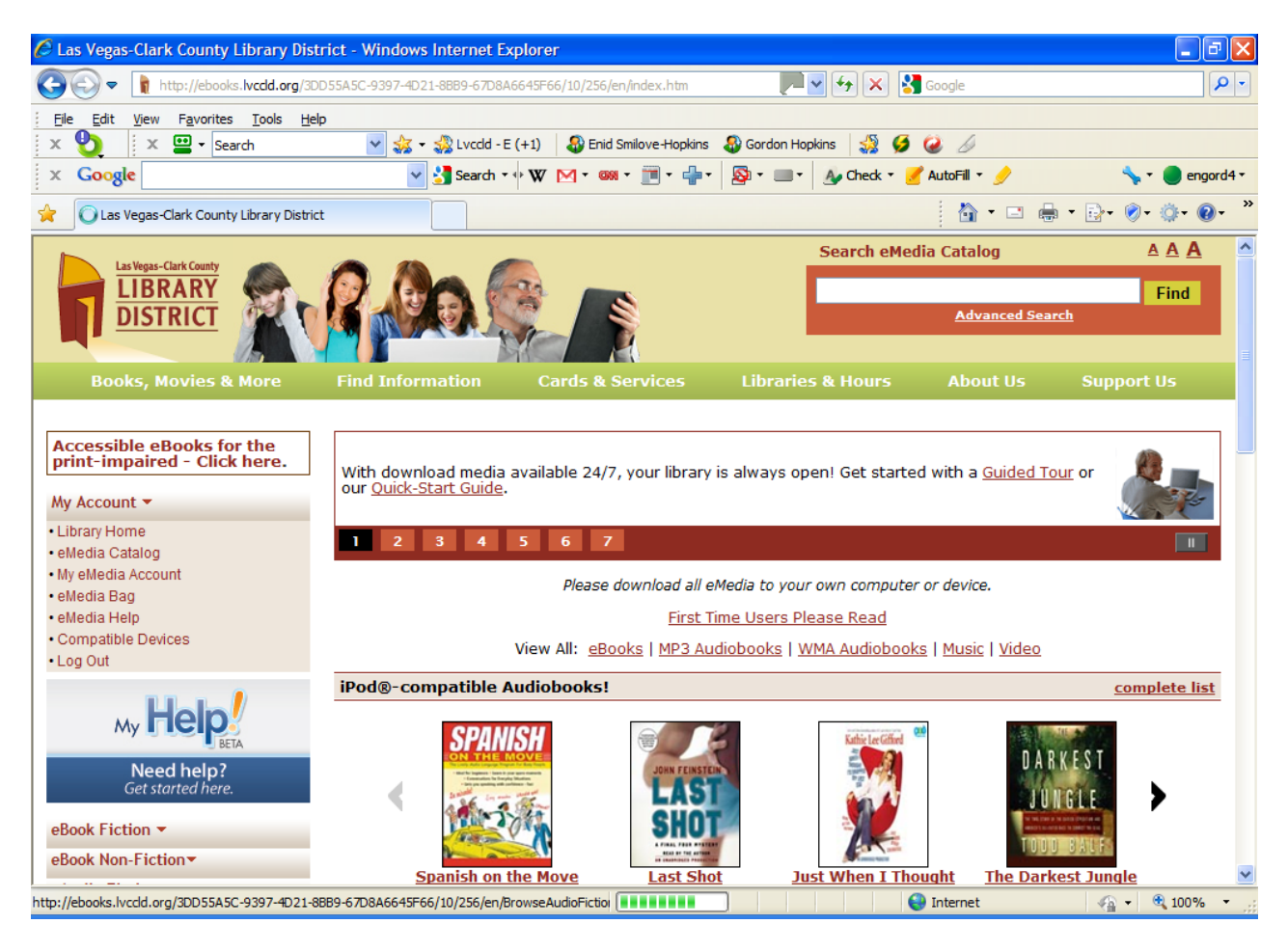

#### Pick E books

Run down list: Tells you it plays on Adobe PDF E book Available If not available chose Request or Add to wish list If available - Add to Media Bag

- 3. Check book you want
- 4. Proceed to check out
- 5. Pick number of days you want to keep the downloaded book.
- 6. Confirm Check out

#### Next screen

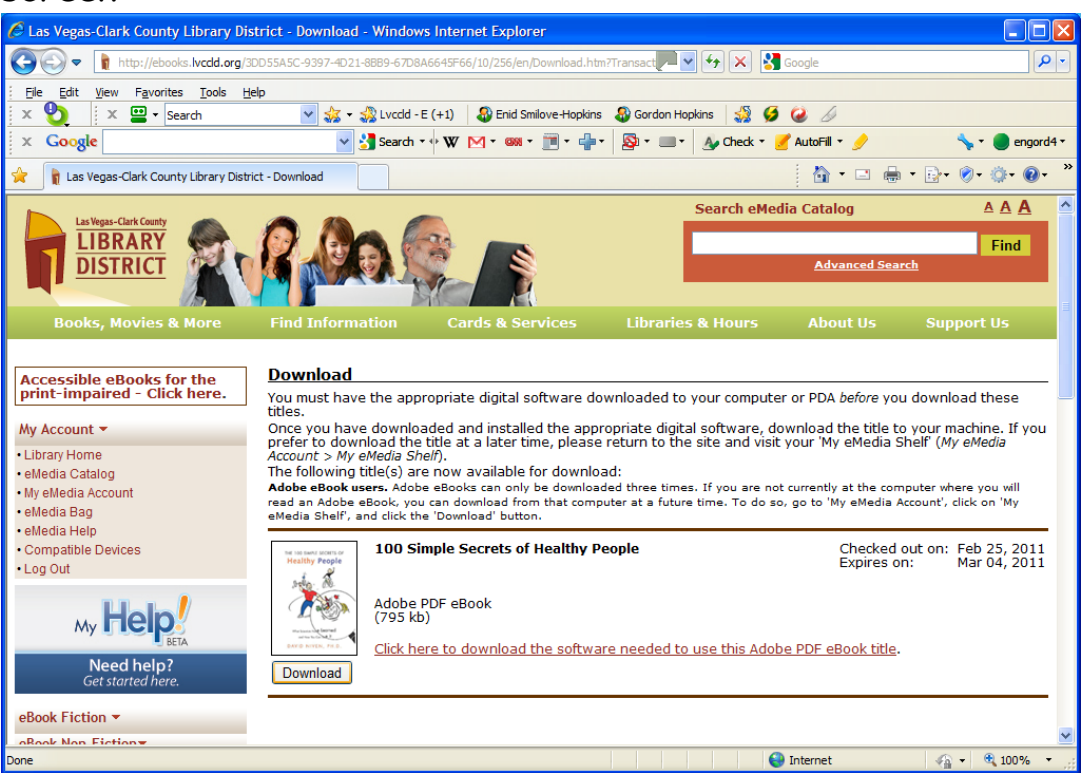

- 7. Download
- 8. Open or Save to (where ever you want)
- 9. You must have opened or installed Adobe Digital edition downloaded. You can do this when picking book or before. This is a first time download.
- 10. Connect your Media Device to USB Port and follow directions to install (See <u>Compatible devices</u> in Left column in My Media Account)